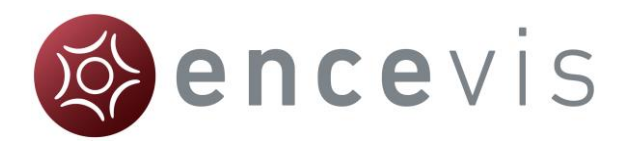

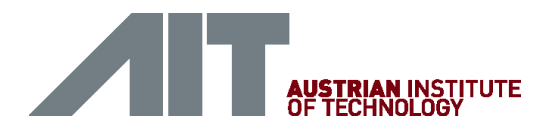

# Schnelleinstieg

# encevis 1.5

© AIT Austrian Institute of Technology Document ID: 1701121736

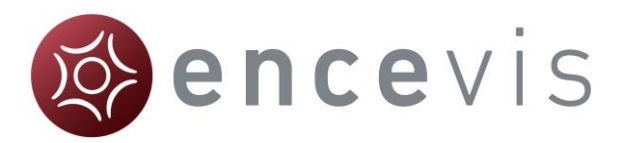

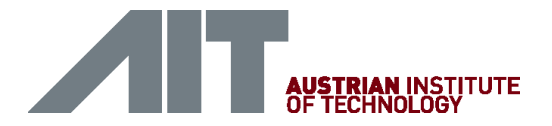

## Installation

Nachdem Sie encevis heruntergeladen haben, führen Sie bitte folgende Schritte aus:

- 1. Starten Sie den **encevisInstaller**. Der Installer wird Sie durch den Installationsprozess führen.
- 2. Starten Sie **encevis**.
- 3. Das Fenster für die Erstkonfiguration wird erscheinen. Sie können die Standardeinstellungen so belassen.
- 4. Drücken Sie auf "Save", um die Erstkonfiguration abzuschließen.

| rage of Result                   | 5                                |                               |                    |
|----------------------------------|----------------------------------|-------------------------------|--------------------|
| ect where ence<br>Spike and Neur | vis should store your<br>oTrend. | markers and the results of Ep | iScan,             |
| ) Local storage                  | - Access by one user             | at a time                     |                    |
| rebird database                  | file: C:/ProgramDat              | a/AIT/encevis_V1_5.FDB        |                    |
| ) Network stora                  | ge - Access by multip            | le users simultaneously       |                    |
|                                  |                                  |                               |                    |
| MySQL                            |                                  |                               |                    |
| SQL Server                       | over ODBC                        |                               |                    |
| Database name:                   |                                  |                               |                    |
| IP address:                      |                                  | Port:                         |                    |
| Username:                        |                                  |                               |                    |
| Password:                        |                                  |                               |                    |
|                                  |                                  |                               |                    |
| tributor                         |                                  |                               |                    |
| ) Distributor is r               | unning on this PC                | Oistributor is running        | g on a different P |
| Automatic star                   | t of Distributor on sta          | artup of encevis              | -                  |
| cation of Distrib                | utor:                            |                               |                    |
| ·/Program Files                  | (v86)/encevis/Distrib            | utor eve                      |                    |
| ngi rogi all'i rico              | (xoojjeneevisjoisuio             | dionexe                       |                    |
|                                  |                                  |                               |                    |
| ce:                              |                                  |                               |                    |

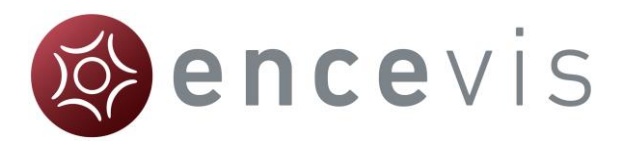

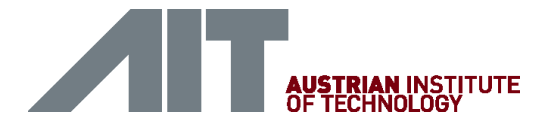

# Lizenzaktivierung

- 1. Starten Sie encevis.
- 2. Drücken Sie auf den Knopf "Open EEG". Das folgende Fenster wird erscheinen:

| 🚳 No lic | ense available                                                                                                    |  |
|----------|----------------------------------------------------------------------------------------------------|--|
| ?        | No license was found for encevis. Do you want to activate one?<br>You will need a LicenseID and a Password provided by encevis@ait.ac.at. |  |
|          | Activate license Cancel                                                                                                    |  |

3. Drücken Sie auf "Activate license", das License Tool wird sich öffnen:

| License Tool   | 1.5.0                       | ? ×        |
|----------------|-----------------------------|------------|
| Enable Netwo   | ork licenses                |            |
| Licenses found | d:                          |            |
| No valid licen | se found.                   |            |
|                |                             |            |
|                |                             | Deactivate |
|                |                             |            |
|                |                             |            |
| License activa | tion                        |            |
| Online (wit)   | h internet connection)      |            |
| Manual (wi     | ithout internet connection) |            |
|                |                             |            |
| LicenseID:     | Password:                   |            |
|                |                             |            |
|                |                             |            |
|                |                             |            |
|                |                             |            |
|                | Activate license(s)         |            |
| Ready.         |                             |            |

- 4. Wählen Sie "**Online**" als Aktivierungsmodus, wenn Sie mit dem Internet verbunden sind. Ansonsten kontaktieren Sie Ihren Händler für die manuelle Aktivierung.
- 5. Geben Sie LicenselD und Passwort ein.
- 6. Drücken Sie auf "Activate license(s)".

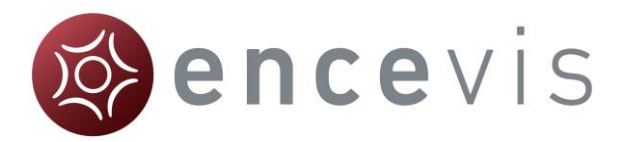

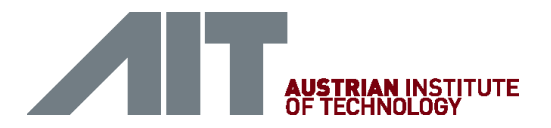

# Öffnen Sie EEG-Dateien in 5 Schritten

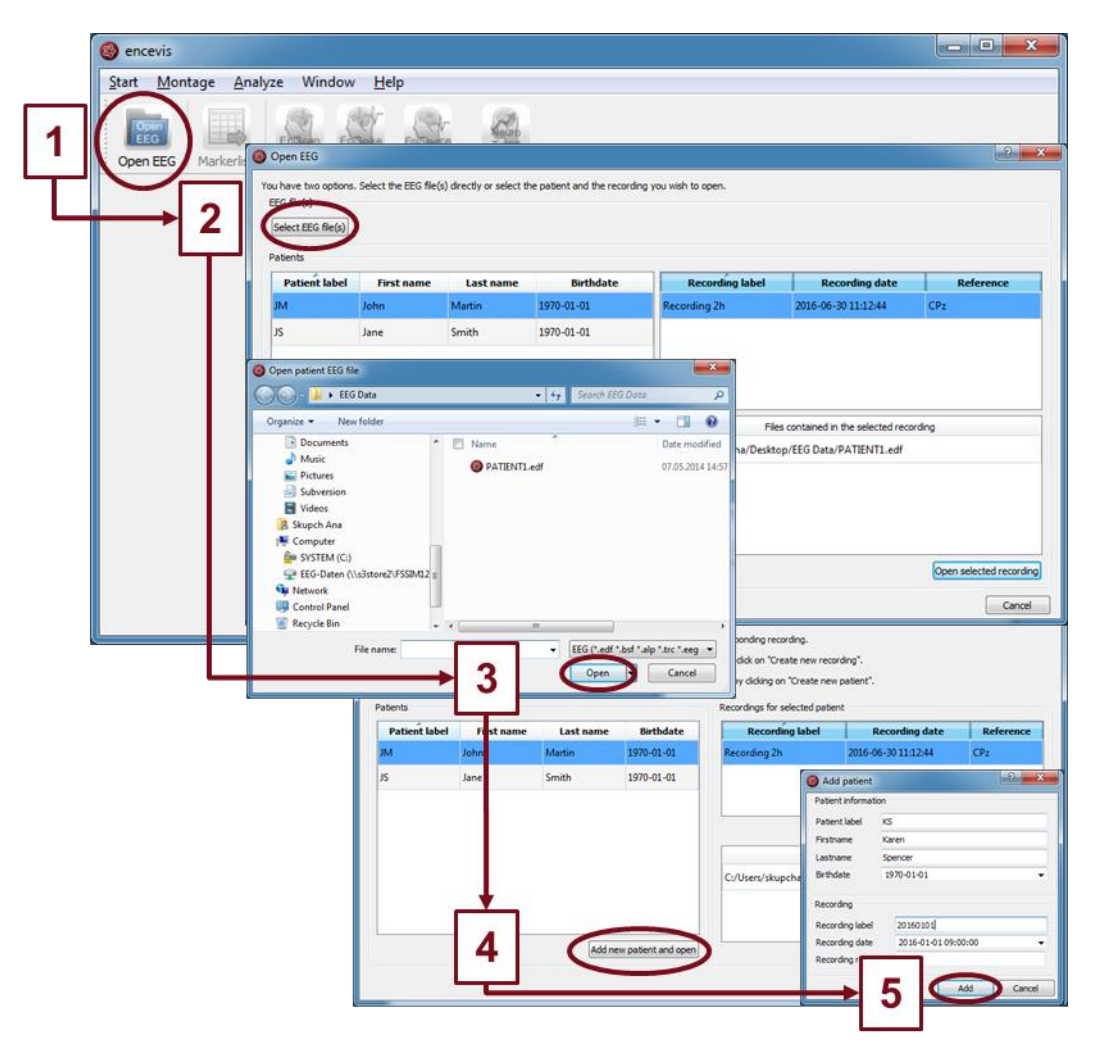

- 1. Drücken Sie auf "**OpenEEG**" oder wählen Sie den Menüpunkt **Start > Open EEG**.
- 2. Drücken Sie auf "Select EEG file(s)".
- 3. Wählen Sie die EEG-Dateien, die Sie öffnen möchten.
- Die Dateien werden sofort geöffnet, wenn sie bereits in der Dateiverwaltung verzeichnet sind. Andernfalls öffnet sich ein Fenster. Klicken Sie dort auf "Add new patient and open". Ein weiteres Fenster wird sich öffnen.
- 5. Füllen Sie die Felder der "Patient information" aus. Füllen Sie die Felder des "Recordings" sowie die Referenzelektrode. Drücken Sie auf "**Add**".

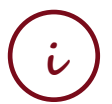

Mehr Information finden Sie unter dem Menüpunkt Help > encevis.Help.

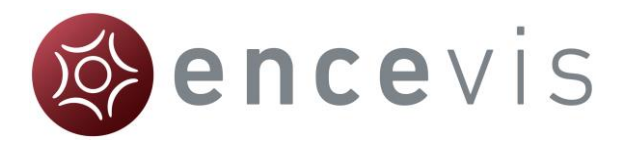

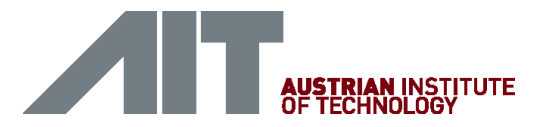

# Durchsicht des EEGs

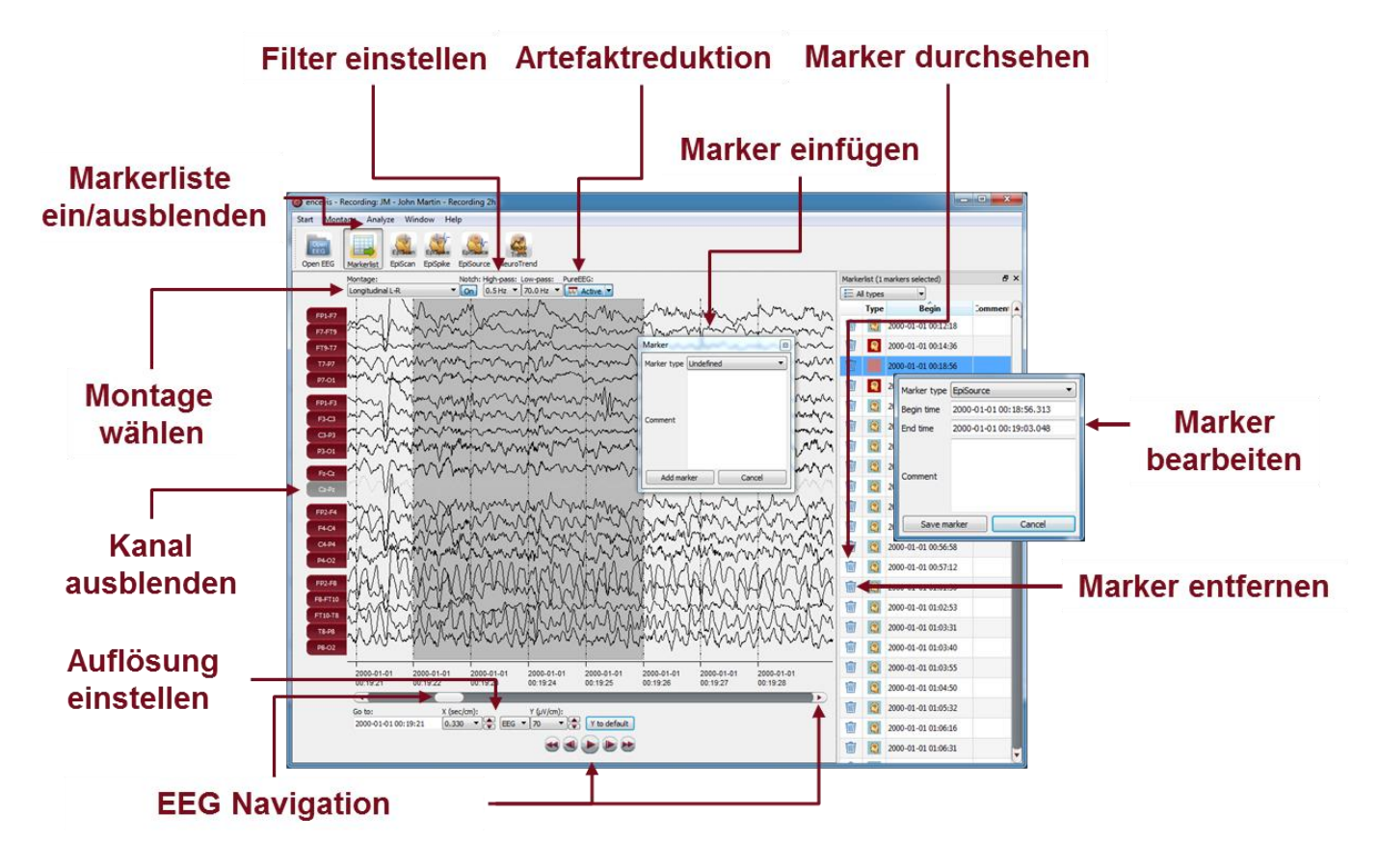

Sie haben nun die Möglichkeit, alle Funktionalitäten von encevis einzusetzen:

- Navigieren Sie leicht durch das EEG.
- Entfernen Sie Artefakte mit PureEEG.
- Ändern Sie die Einstellungen der Kanäle, indem Sie eine Montage wählen und Kanäle ausblenden.
- Ändern Sie die vertikale und horizontale Auflösung.
- Wählen Sie Notch-, Hoch- und Tiefpassfilter.
- Sehen Sie sich das EEG gleichzeitig in zwei Fenstern an.
- Fügen Sie Marker ein, die Sie durchsehen und verändern können.
- Marker werden mit den Daten in der Markerliste gespeichert und können jederzeit durchgesehen werden.

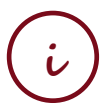

Mehr Information finden Sie unter dem Menüpunkt Help > encevis.Help.

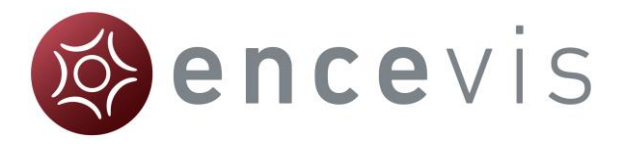

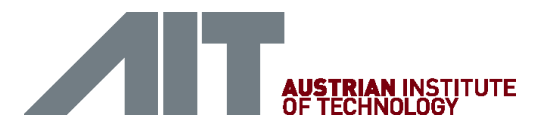

#### Automatische Analyse des EEGs

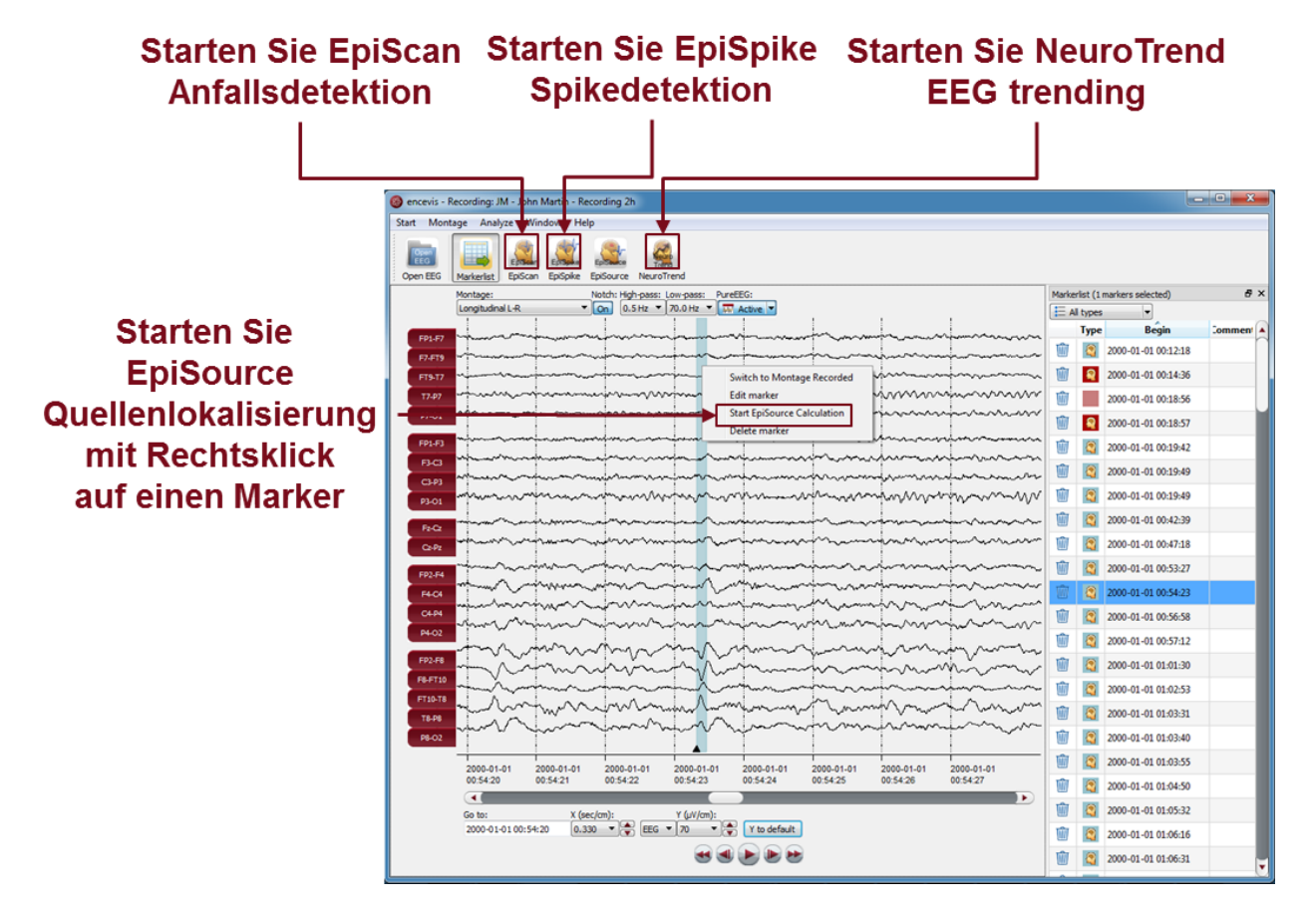

encevis bietet Ihnen eine Reihe von automatischen EEG-Analysen an:

- EpiScan: die automatische Anfallsdetektion erzeugt Marker, die Sie sich leicht über die Markerliste durchsehen können.
- **EpiSpike**: die automatische Spikedetektion detektiert Spikes, gruppiert diese nach ihrer Lokalisierung, erzeugt Marker und visualisiert alle Ergebnisse in einem Fenster.
- **EpiSource**: Sie können leicht die Quellenlokalisierung auf Marker anwenden, die manuell oder automatisch erzeugt wurden. EpiSource hat sein eigenes einfaches Display.
- **NeuroTrend**: das fortgeschrittene EEG-Trending berechnet automatisch Musterdetektionen, qEEG und aEEG sowie die Herzrate basierend auf dem EKG und visualisiert alle Ergebnisse in einem Fenster.

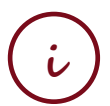

Mehr Information finden Sie unter dem Menüpunkt Help > encevis Help.

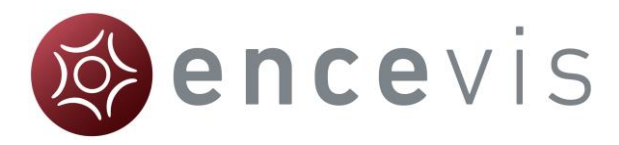

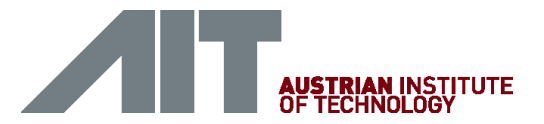

### EpiSpike

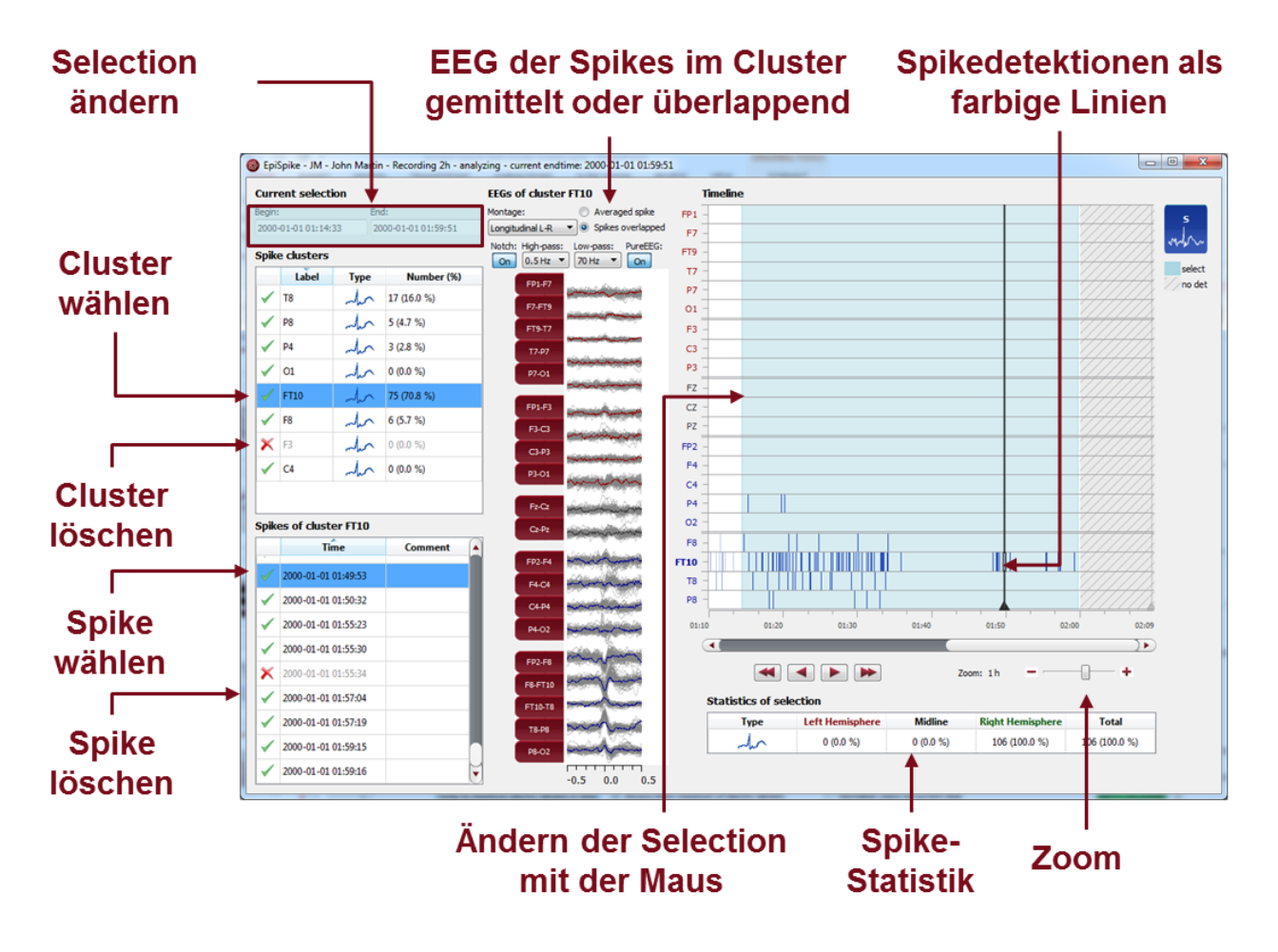

Starten Sie EpiSpike und nutzen Sie alle Funktionalitäten:

- Starten Sie die Spikedetektion für den gesamten Zeitraum oder wählen Sie einen Zeitraum, der Sie besonders interessiert.
- Finden Sie die farblich markierten Detektionen von Spikes auf der Timeline. Eine Linie entspricht einem Spike
- Zoomen Sie auf der Timeline, auch mit dem Mausrad, rein und raus.
- Klicken Sie auf eine Detektion und finden Sie diese in der Spikeliste.
- Wählen Sie, ob Sie von einem Spikecluster einen gemittelten Spike oder alle Spikes übereinander sehen wollen.
- Gehen Sie die Liste der Spikecluster und deren Spikelisten durch und entfernen Sie wenn gewünscht Detektionen.
- Ändern Sie den Zeitraum der Selection zur Durchsicht und Statistik.
- Synchronisieren Sie mit dem EEG, das im encevis-Viewer angezeigt wird.

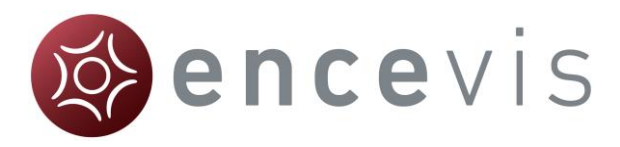

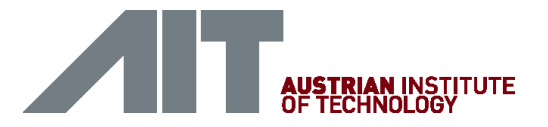

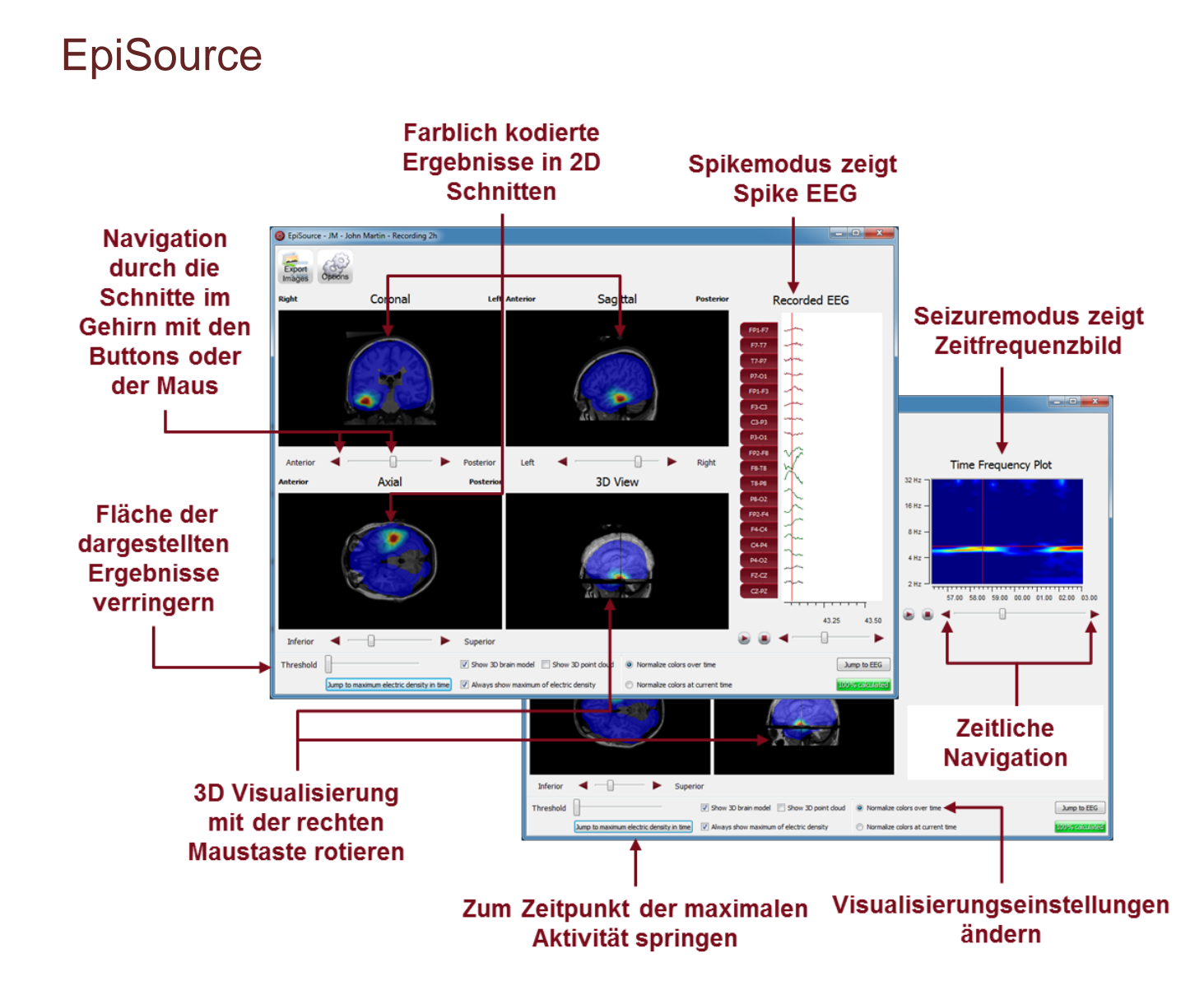

Starten Sie EpiSource und nutzen Sie alle Funktionalitäten:

- Wählen Sie zwischen "seizure mode" (Anfallsmarker: 1s-5min) und "spike mode" (Spikemarker: 20-500ms).
- Sehen Sie sich die Ergebnisse der Quellenlokalisierung farblich kodiert über dem strukturellen MRI an. Hohe Aktivität ist rot. Niedrige Aktivität ist blau.
- Sehen Sie sich die Ergebnisse in 2D Schnitten an (Coronal, Sagittal und Axial).
- Navigieren Sie durch die Schnitte mit den Bedienelementen oder der Maus.
- Zoomen Sie mit dem Mausrad rein und raus.
- Sehen Sie sich die Ergebnisse in 3D an.
- Gehen Sie die Ergebnisse zeitlich durch oder springen Sie einfach zum Zeitpunkt der maximalen Aktivität.
- Exportieren Sie die Ergebnisse als Bilder.

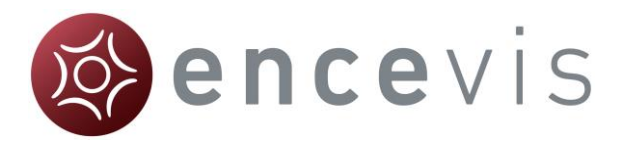

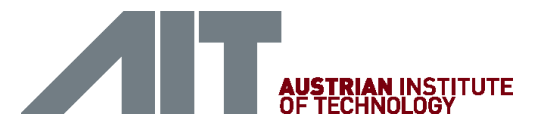

# NeuroTrend

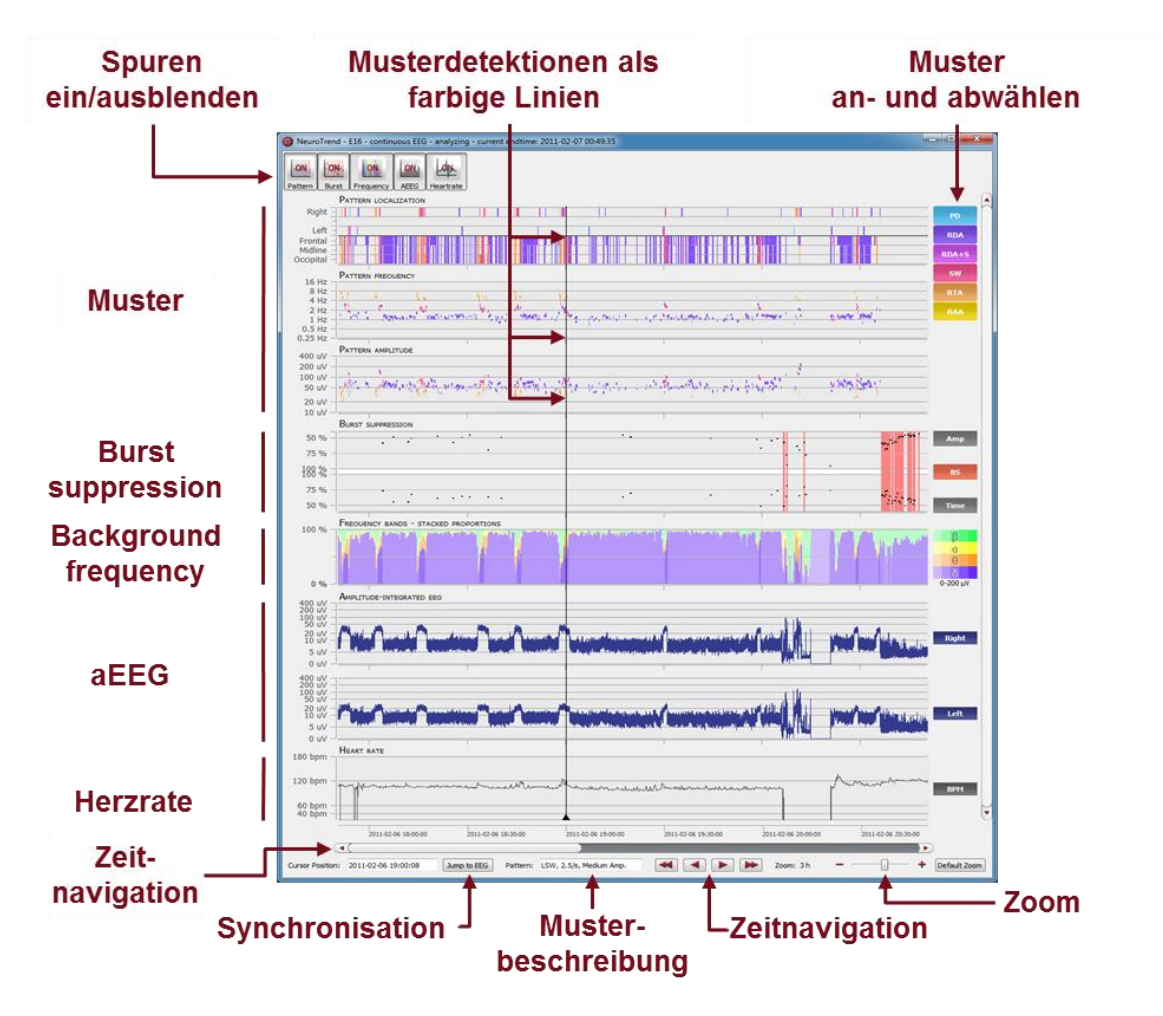

Starten Sie NeuroTrend und nutzen Sie alle Funktionalitäten:

- Finden Sie farblich kodierte Detektionen von 6 verschiedenen Mustern.
- Lesen Sie Lokalisierung, Frequenz und Amplitude der detektierten Muster ab.
- Finden Sie Burst Suppressions und Attenuations.
- Lesen Sie das amplitudenintegrierte EEG und den Anteil der Frequenzbänder als kontinuierliche Maße ab.
- Lesen Sie die Herzrate basierend auf dem EKG ab.
- Navigieren Sie in der Zeit.
- Zoom Sie rein und raus.
- Synchronisieren Sie mit dem EEG, das im encevis-Viewer angezeigt wird.
- Wählen Sie Muster an und ab, die sie angezeigt oder unsichtbar haben wollen.
- Blenden Sie Spuren ein und aus, die Sie angezeigt oder versteckt haben möchten.